因 Chrome 更新至「77.0.3865.90」版本後,在列印報表時,報表上設為【標楷 體】字型者,皆會出現藝文體或破字的問題(如下圖示):

|                              | ₽ 4ª P     |            |    | 1  | 瓮   | AF  | F   | * 途記即 |   |                                            |  |
|------------------------------|------------|------------|----|----|-----|-----|-----|-------|---|--------------------------------------------|--|
| 温證編號 預                       |            | 進          | 百醇 | 上尊 | 茸   | +   | p   | 1     | 5 | 108學年度第一學期108/8/30-<br>108/9/29第1-5週國小部.國中 |  |
| T10820000196 【108T002考<br>用】 | (務慮0001用人費 | E.         |    | \$ | 1   | 1   | 5   | 2     | 0 | 部教師代課鐘點費                                   |  |
| <b>經 辨 簠</b> 伫               | 置 才 梁      | í <u>÷</u> |    |    | 1   | 育 产 | 安 亙 | Ē     | - | 主計單位                                       |  |
| 經 祥 《 保管證即述                  |            | 除作         | ζ. |    | 出神迴 |     |     |       |   | 審 抗                                        |  |

原始怎證黏存單

該問題修正,請直接在 Chrome 網址列上登打以下網址:

## chrome://flags/#harfbuzz-pdf-subsetter

將畫面中『harfbuzz-pdf-subsetter』,設定改為『Disabled』後,關閉所有 Chrome 頁面,重新執行 Chrome 即可。

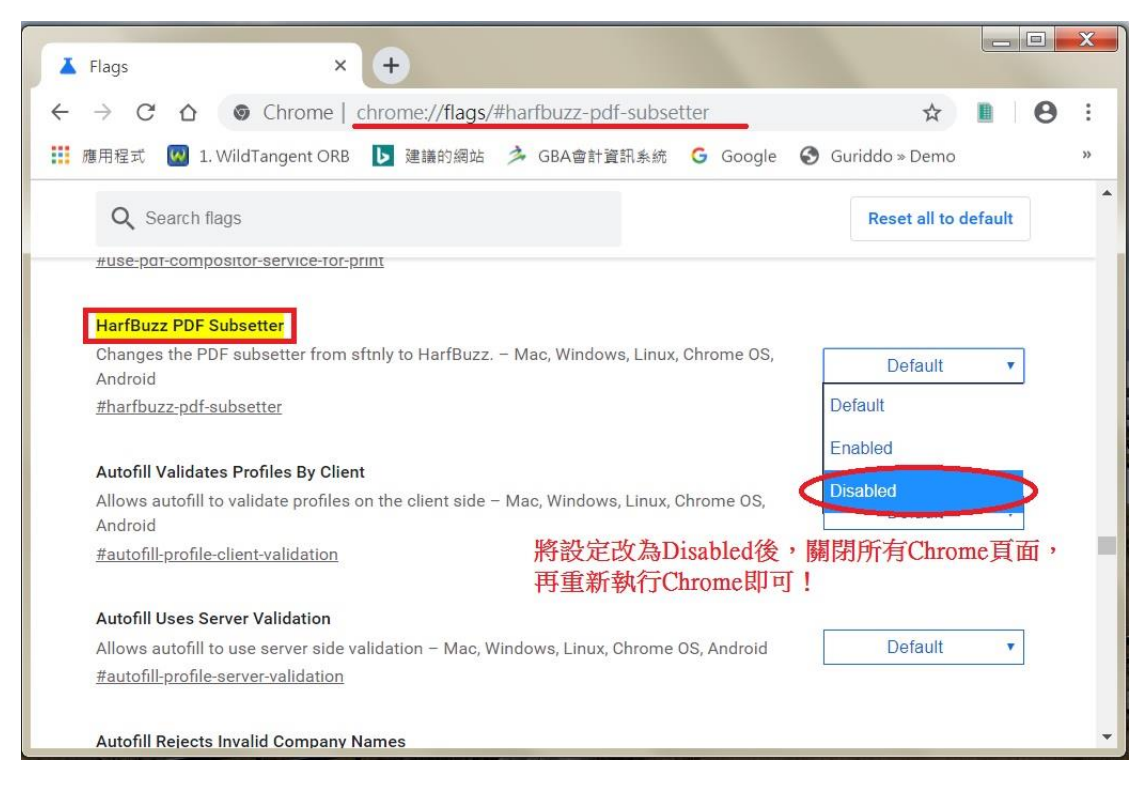